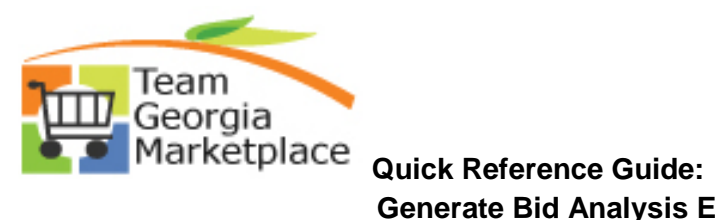

Generate Bid Analysis Export

|    | This document provides th a strategic sourcing event.                                                                                                    | e steps to follo                                    | w in order to                                                                                                    | generate a Bid                                                                                                    | Analysis Export                                                                                            | of       |
|----|----------------------------------------------------------------------------------------------------|-----------------------------------------------------|----------------------------------------------------------------------------------------------------|----------------------------------------------------------------------------------------------------|----------------------------------------------------------------------------------------------------|----------|
| 1. | Select the Analyze Bids option                                                                                                    | for the event th                                    | at you are worl                                                                                                    | king on.                                                                                                    |                                                                                                    |          |
|    | Search Results                                                                                                    |                                                     |                                                                                                    | Find                                                                                                    | View All First 1-3 of 3                                                                                    | Last     |
|    | Event ID Name Format     TGM0000100 Testing Event Changes Buy                                                                                                    | t Type Origin Buye<br>RFx 001 KIWILL                | er Unit Status<br>IAMS 10000 Pending                                                                                            | a Award                                                                                                    |                                                                                                    | 5.       |
|    | TGM0000100 Testing Event Changes Buy                                                                                                    | RFx 001 KIWILL                                      | IAMS 10000 Pending                                                                                                    | ) Award                                                                                                    |                                                                                                    | <u>s</u> |
|    | ▷ TGM0000100 Testing Event Changes Buy                                                                                                    | RFx 001 KIWILL                                      | IAMS 10000 Pending                                                                                                    | ) Award                                                                                                    | 8 🛤 🔍 🗋                                                                                                    | 5        |
|    |                                                                                                    |                                                     |                                                                                                    |                                                                                                    |                                                                                                    |          |
| 2. | From the Analyze Total page,                                                                                                    | go to the 'Go To'                                   | selection drop                                                                                                    | down on the upp                                                                                                    | per right side of th                                                                                       | е        |
|    | screen.                                                                                                    |                                                     |                                                                                                    |                                                                                                    |                                                                                                    |          |
|    |                                                                                                    |                                                     |                                                                                                    |                                                                                                    |                                                                                                    |          |
|    | Analysis Tatal                                                                                                    |                                                     |                                                                                                    |                                                                                                    |                                                                                                    |          |
|    | Analyze I otal                                                                                                    |                                                     |                                                                                                    |                                                                                                    |                                                                                                    |          |
|    | Analyze Lotal <u>Analyze Line</u><br>Business Unit: Event ID: Round:                                                                                                    | Version: Event Name:                                |                                                                                                    |                                                                                                    |                                                                                                    |          |
|    | 10000 TGM00000100 1                                                                                                    | 2 Testing Ever                                      | it Changes                                                                                                    |                                                                                                    |                                                                                                    |          |
|    | Event Format: Event Type: Currency:                                                                                                    | End Date:                                           | Status: Go To:                                                                                                    | ~                                                                                                    |                                                                                                    |          |
|    | Buy RFX USD                                                                                                    | 10/27/2011 2:00PM EDT                               | Pend Award                                                                                                    |                                                                                                    |                                                                                                    |          |
|    | Bid Analysis and Display Options                                                                                                    |                                                     |                                                                                                    |                                                                                                    |                                                                                                    |          |
|    | Bid Analysis and Display Options     Header Weighting:                                                                                                    | Sort Bids By: Total Eve                             | nt Score 👻 So                                                                                                    | ort Order: Descending 🗸                                                                                                    | Analyze                                                                                                    |          |
|    | Bid Analysis and Display Options     Header Weighting:     Display Options     View Factor Responses     View Bid Actions                                                                                                    | Sort Bids By: Total Eve<br>Display                  | int Score 💌 Sc<br>Delta Responses 🗌<br>Disallow                                                                                 | ort Order: Descending v<br>Display Disqualified Bids<br>Reject <a href="https://www.sciencempt.com">www.sciencempt.com</a>                                                                                                    | Analyze Display Withdrawn Bidders                                                                          |          |
|    | <ul> <li>Bid Analysis and Display Options</li> <li>Header Weighting:</li> <li>Display Options</li> <li>View Factor Responses</li> <li>View Bid Actions</li> <li>Analysis</li> </ul>                                                                                                    | Sort Bids By: Total Eve<br>Display                  | nt Score 💽 Sc<br>Delta Responses 🗌<br>Disallow 🗌                                                                                | ort Order: Descending                                                                                                    | Analyze Display Withdrawn Bidders                                                                          |          |
|    | <ul> <li>Bid Analysis and Display Options</li> <li>Header Weighting:</li> <li>Display Options</li> <li>View Factor Responses</li> <li>View Bid Actions</li> <li>Analysis</li> <li>Bidder Name</li> </ul>                                                                                                    | Sort Bids By: Total Eve<br>Display                  | Int Score  Score Delta Responses Disallow Vendor A                                                                              | ort Order: Descending<br>Display Disqualified Bids<br>Reject                                                                                                    | Analyze Display Withdrawn Bidders                                                                          |          |
|    | <ul> <li>Bid Analysis and Display Options         <ul> <li>Header Weighting:</li> <li>Display Options</li> <li>View Factor Responses</li> <li>View Bid Actions</li> <li>All Bid Actions</li> </ul> </li> <li>Analysis         <ul> <li>Bidder Name</li> <li>Event Version:</li> </ul> </li> </ul>                                                                                                    | Sort Bids By: Total Eve<br>Display                  | Int Score Sc<br>Delta Responses<br>Disallow<br>Vendor A<br>2                                                                    | ort Order: Descending<br>Display Disqualified Bids<br>Reject No Action><br>Vendor B<br>2                                                                                                    | Analyze Display Withdrawn Bidders                                                                          |          |
|    | Bid Analysis and Display Options     Header Weighting:     Display Options     View Factor Responses     View Bid Actions     Analysis     Bidder Name     Event Version:     Bid Number:                                                                                                    | Sort Bids By: Total Eve<br>Display                  | Int Score Score<br>Delta Responses<br>Disallow<br>Vendor A<br>2<br>1                                                            | ort Order: Descending V<br>Display Disqualified Bids<br>Reject No Action><br>Vendor B<br>2<br>1                                                                                                    | Analyze<br>Display Withdrawn Bidders<br>Vendor C<br>2<br>1 ©                                               |          |
|    | Bid Analysis and Display Options      Header Weighting:      Display Options      View Factor Responses      View Bid Actions      Analysis      Bidder Name      Event Version:     Bid Number:      Total Bid Amount:      Total Bid Amount:                                                                                                    | Sort Bids By: Total Eve                             | Int Score Sc<br>Delta Responses<br>Disallow<br>Vendor A<br>2<br>1<br>1.00<br>1.00                                               | ort Order: Descending V<br>Display Disqualified Bids<br>Reject No Action><br>Vendor B<br>2<br>1 P<br>1.00                                                                                                    | Analyze<br>Display Withdrawn Bidders<br>Vendor C<br>2<br>1<br>0<br>1.00                                    |          |
|    | <ul> <li>Bid Analysis and Display Options         <ul> <li>Header Weighting:</li> <li>Display Options</li> <li>View Factor Responses</li> <li>View Bid Actions</li> </ul> </li> <li>Analysis         <ul> <li>Bidder Name</li> <li>Event Version:</li> <li>Bid Number:</li> <li>Total Bid Amount:</li> <li>Total Bid Cost</li> <li>Total Event Score:</li> </ul> </li> </ul>                                                                                                    | Sort Bids By: Total Eve<br>Display                  | Int Score Score<br>Delta Responses<br>Disallow<br>Vendor A<br>2<br>1<br>1.00<br>1.00<br>25.00                                   | vrt Order: Descending v<br>Display Disqualified Bids<br>Reject No Action><br>Vendor B<br>2<br>1 ©<br>1.00<br>1.00<br>25.00                                                                                                    | Analyze<br>Display Withdrawn Bidders<br>Vendor C<br>2<br>1<br>0<br>1.00<br>1.00<br>25.00                   |          |
|    | <ul> <li>Bid Analysis and Display Options         <ul> <li>Header Weighting:</li> <li>Display Options</li> <li>View Factor Responses</li> <li>View Bid Actions</li> <li>All Bid Actions</li> </ul> </li> <li>Analysis         <ul> <li>Bidder Name</li> <li>Event Version:</li> <li>Bid Number:</li> <li>Total Bid Amount:</li> <li>Total Bid Cost</li> <li>Total Header Cost</li> <li>Total Header Score:</li> </ul> </li> </ul>                                               | Sort Bids By: Total Eve<br>Display                  | Int Score Score<br>Delta Responses<br>Disallow<br>Vendor A<br>2<br>1<br>1.00<br>1.00<br>25.00<br>0.00<br>0.000                  | ort Order: Descending<br>Display Disqualified Bids<br>Reject <a center;"="" href="https://www.endor.background-complexity-style=" text-align:="">wendor.background-center;</a><br>Vendor B<br>2<br>1<br>2<br>1<br>2<br>1<br>2<br>1<br>2<br>0<br>0<br>0<br>0<br>0<br>0<br>0<br>0<br>0                                                                                                    | Analyze<br>Display Withdrawn Bidders<br>Vendor C<br>2<br>1<br>1.00<br>1.00<br>25.00<br>0.00<br>0.000       |          |
|    | ▼ Bid Analysis and Display Options         Header Weighting:         Display Options         View Factor Responses         View Bid Actions         View Bid Actions         Image: Analysis         Bidder Name         Event Version:         Bid Number:         Total Bid Amount:         Total Bid Cost         Total Header Cost         Total Header Score:         Bid Action                                                                                           | Sort Bids By: Total Eve<br>Display                  | Int Score Score<br>Delta Responses<br>Disallow<br>Vendor A<br>2<br>1<br>1.00<br>1.00<br>25.00<br>0.00<br>0.0000<br>NA           | ort Order: Descending V<br>Display Disqualified Bids<br>Reject Ano Action><br>Vendor B<br>2<br>1<br>2<br>1<br>1.00<br>1.00<br>25.00<br>0.00<br>0.0000                                                                                                    | Analyze Display Withdrawn Bidders Vendor C 2 1 2 1 0 0.00 0.000 0.000 NA                                   |          |
|    | ▼ Bid Analysis and Display Options         Header Weighting:         Display Options         View Factor Responses         View Bid Actions         View Bid Actions         Analysis         Bidder Name         Event Version:         Bid Number:         Total Bid Amount:         Total Bid Cost         Total Header Cost         Total Header Score:         Bid Action         Reject Reason Code:                                                                      | Sort Bids By: Total Eve                             | Int Score Score<br>Delta Responses<br>Disallow<br>Vendor A<br>2<br>1<br>0<br>1.00<br>1.00<br>25.00<br>0.00<br>0.0000<br>NA<br>Q | ort Order: Descending V<br>Display Disqualified Bids<br>Reject No Action><br>Vendor B<br>2<br>1<br>1.00<br>1.00<br>25.00<br>0.00<br>0.0000                                                                                                    | Analyze Display Withdrawn Bidders Vendor C 2 1 2 1 0 0.00 0.000 NA  Q                                      |          |
|    | ▼ Bid Analysis and Display Options         Header Weighting:         Display Options         View Factor Responses         View Bid Actions         View Bid Actions         Image: Analysis         Bidder Name         Event Version:         Bid Number:         Total Bid Amount:         Total Bid Cost         Total Header Cost         Total Header Score:         Bid Action         Reject Reason Code:         Award by Percent:                                     | Sort Bids By: Total Eve                             | Int Score                                                                                                    | ort Order: Descending V<br>Display Disqualified Bids<br>Reject No Action><br>Vendor B<br>2<br>1 ©<br>1.00<br>25.00<br>0.00<br>0.0000                                                                                                    | Analyze Display Withdrawn Bidders Vendor C 2 1 2 1 2 1 0 0.00 0.000 NA Q                                   |          |
|    | ▼ Bid Analysis and Display Options         Header Weighting:         Display Options         View Factor Responses         View Bid Actions         View Bid Actions         Image: Analysis         Bidder Name         Event Version:         Bid Number:         Total Bid Amount:         Total Bid Cost         Total Header Cost         Total Header Score:         Bid Action         Reject Reason Code:         Award by Percent:         V Factors         Weighting | Sort Bids By: Total Eve<br>Display Award Counter    | Int Score  Score Delta Responses Disallow Vendor A 2 1 Point Contemport 2 1.00 25.00 0.00 0.000 NA Q                            | ort Order: Descending V<br>Display Disqualified Bids<br>Reject No Action><br>Vendor B<br>2<br>1 P<br>1.00<br>25.00<br>0.00<br>0.0000                                                                                                    | Analyze  Display Withdrawn Bidders  Vendor C  2  1  0  2  1  0  2  1  0  0  0  0  0  0  0  0  0  0  0  0   |          |
|    | ▼ Bid Analysis and Display Options         Header Weighting:         Display Options         View Factor Responses         View Bid Actions         View Bid Actions         Idder Name         Event Version:         Bid Number:         Total Bid Amount:         Total Bid Cost         Total Header Cost         Total Header Score:         Bid Action         Reject Reason Code:         Award by Percent:         ▼ Factors                                            | Sort Bids By: Total Eve<br>Display<br>Award Counter | Int Score   Delta Responses  Disallow  Vendor A  2  1  0  1.00  25.00  0.00  0.00  NA   NA                                      | ort Order: Descending V<br>Display Disqualified Bids<br>Reject No Action><br>Vendor B<br>2<br>1 0<br>1.00<br>25.00<br>0.00<br>0.0000                                                                                                    | Analyze<br>Display Withdrawn Bidders<br>Vendor C<br>2<br>1 ©<br>1.00<br>25.00<br>0.00<br>0.000<br>NA ♥<br> |          |
|    | ▼ Bid Analysis and Display Options         Header Weighting:         Display Options         View Factor Responses         View Bid Actions         View Bid Actions         Analysis         Bidder Name         Event Version:         Bid Number:         Total Bid Amount:         Total Bid Cost         Total Header Cost         Total Header Score:         Bid Action         Reject Reason Code:         Award by Percent:         V Factors                          | Sort Bids By: Total Eve<br>Display                  | Int Score   Delta Responses  Disallow  Vendor A  2  1  Vendor A  2  1  0  0.00  0.00  NA  Q  C  C  C  C  C  C  C  C  C  C  C  C | ort Order: Descending V<br>Display Disqualified Bids<br>Reject <a href="https://www.sciencescommutations-sciencescommutation-sciencescommutation-commutation-sciencescommutation-commutation-com</th> <th>Analyze Display Withdrawn Bidders Vendor C 2 1 2 1 1 0 1.00 25.00 0.000 NA</th> <th></th> | Analyze Display Withdrawn Bidders Vendor C 2 1 2 1 1 0 1.00 25.00 0.000 NA                                 |          |
| 3. | <br><br>        | Sort Bids By: Total Eve<br>Display<br>Award Counter | Int Score                                                                                                    | ort Order: Descending V<br>Display Disqualified Bids<br>Reject No Action><br>Vendor B<br>2<br>1<br>1.00<br>2.5.00<br>0.00<br>0.000<br>NA V                                                                                                    | Analyze Display Withdrawn Bidders Vendor C 2 1 2 1 1.00 1.00 25.00 0.00 0.000 NA Q.00                      |          |

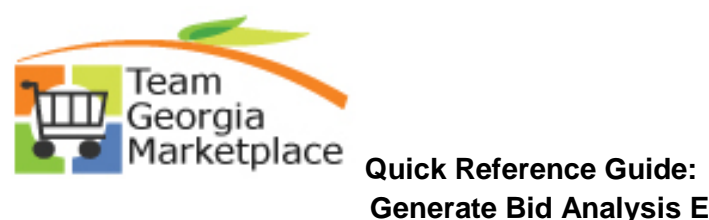

Generate Bid Analysis Export

| Business Unit: Even<br>10000 TGN<br>Event Format: Even<br>Buy RF>                                                    | It ID:         Round:           4000010         1           nt Type:         Currency           K         USD | Version: Eve<br>2<br>: End Date:<br>10/27/2011 | ent Name:<br>Testing Ever<br>2:00PM EDT | nt Changes<br>Status: Go T<br>Pend Award                     | īo:                                                                                                    |                       |
|----------------------------------------------------------------------------------------------------|----------------------------------------------------------------------------------------------------|------------------------------------------------|-----------------------------------------|--------------------------------------------------------------|----------------------------------------------------------------------------------------------------|-----------------------|
| <ul> <li>Bid Analysis and Dis<br/>Header Weighting:<br/>Display Options<br/>View Bid Actions<br/>Analysis</li> </ul> | play Options<br>View Factor Response<br>All Bid Actions                                                       | Sort Bids By:                                  | Total Even<br>Display                   | nt Score VAn<br>Delta Responses<br>Disallow<br>Ever<br>Invit | alyze Export<br>ociate Planning Task<br>ate New Round<br>ument Status Inquiry<br>nt Attachments/Comments<br>e Collaborators | Analyze               |
| Bidder Name                                                                                                    |                                                                                                    |                                                |                                         | Vendor A                                                     | Vendor B                                                                                                    | Vendor C              |
| Bid Number:                                                                                                    |                                                                                                    |                                                |                                         | 1                                                            | 1                                                                                                    | 1                     |
| Total Bid Amount:<br>Total Bid Cost<br>Total Event Score:                                                            |                                                                                                    |                                                |                                         | 1.00<br>1.00<br>25.00                                        | 1.00<br>1.00<br>25.00                                                                                                    | 1.00<br>1.00<br>25.00 |
| Total Header Cost<br>Total Header Score:                                                                             |                                                                                                    |                                                |                                         | 0.00<br>0.0000                                               | 0.00<br>0.0000                                                                                                    | 0.00<br>0.0000        |
| Bid Action<br>Reject Reason Code:<br>Award by Percent:                                                               |                                                                                                    |                                                |                                         |                                                              |                                                                                                    |                       |
|                                                                                                    |                                                                                                    |                                                |                                         |                                                              |                                                                                                    |                       |

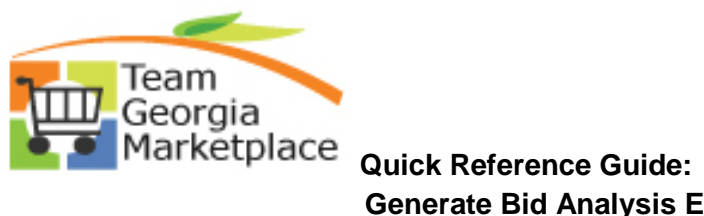

## Generate Bid Analysis Export

| 10000<br>Event Format:                                                                                                    | Event TJ:<br>TGM00000100<br>Event Type:                                                                             | Round:<br>1<br>Currency:                                                                 | Version:<br>2<br>Finish:                                 | Event Name:<br>Testing Eve                                                     | nt Changes<br>Sta                                           | tus:                     |                 |  |
|----------------------------------------------------------------------------------------------------|----------------------------------------------------------------------------------------------------|------------------------------------------------------------------------------------------|----------------------------------------------------------|--------------------------------------------------------------------------------|-------------------------------------------------------------|--------------------------|-----------------|--|
| Buy                                                                                                    | RFx                                                                                                    | USD                                                                                      | 10/27                                                    | (11 2:00PM EDT                                                                 | T Pe                                                        | nd Award                 |                 |  |
| Analysis Export                                                                                                    | File Recipients                                                                                                    |                                                                                          |                                                          |                                                                                |                                                             | First 🗖 1 o              | of 1 🖻 Last     |  |
| *Name                                                                                                    | 06 404 462 6220                                                                                                    | <u>*Em</u>                                                                               | ail Addres                                               | <u>s</u><br>Odobe do dov                                                       |                                                             | Notify                   |                 |  |
| T Kaja Willian                                                                                                    | 13 404-403-0220                                                                                                    |                                                                                          | a. William                                               | o@d0a5.ga.gov                                                                  |                                                             |                          |                 |  |
| Filter Bids                                                                                                    |                                                                                                    |                                                                                          |                                                          |                                                                                |                                                             |                          |                 |  |
| Select the bids                                                                                                    | s you want to includ                                                                                                | e in your Analysi                                                                        | s Export fi                                              | le.                                                                            |                                                             |                          |                 |  |
| Select All                                                                                                    | Deselect All                                                                                                    |                                                                                          |                                                          |                                                                                |                                                             |                          |                 |  |
| 🗹 Award                                                                                                    | Counter                                                                                                    | Disallov                                                                                 | /                                                        | Reject                                                                         | 🗹 <no actio<="" td=""><td>n&gt;</td><td></td><td></td></no> | n>                       |                 |  |
| ✓ Display Display | squalified Bids                                                                                                    | 🗹 Display                                                                                | Withdraw                                                 | n Bids                                                                         |                                                             |                          |                 |  |
| Filter Bid Respo                                                                                                    | nses                                                                                                    |                                                                                          |                                                          |                                                                                |                                                             |                          |                 |  |
|                                                                                                    | elta Responses                                                                                                    |                                                                                          |                                                          |                                                                                |                                                             |                          |                 |  |
| Create Anal                                                                                                    | ysis Export Re                                                                                                    | turn to Analyze B                                                                        | Event                                                    |                                                                                |                                                             |                          |                 |  |
| To cre:<br>1. En:<br>2. Cli:<br>and a<br>above.<br>3. On                                                                                                    | ate a bid analysis e<br>ter the email addres<br>ck on the Create An<br>process will be kick<br>ce the email is rece | kport:<br>ses of those yo<br>alysis Export bui<br>ed off to create t<br>ived, open the X | u would lil<br>tton. At this<br>he Bid Ana<br>ML attachi | ke to receive the<br>point the Analy<br>alysis Export file<br>ment in Microsof | export.<br>ze Events page:<br>and email the r<br>ft Excel.  | s will be s<br>ecipients | aved,<br>listed |  |
| 🗐 Save 🛛 🔍 R                                                                                                    | eturn to Search 🛛 💠                                                                                                 | Refresh                                                                                  |                                                          |                                                                                |                                                             |                          |                 |  |
|                                                                                                    |                                                                                                    |                                                                                          |                                                          |                                                                                |                                                             |                          |                 |  |
|                                                                                                    |                                                                                                    |                                                                                          |                                                          |                                                                                |                                                             |                          |                 |  |
|                                                                                                    |                                                                                                    |                                                                                          |                                                          |                                                                                |                                                             |                          |                 |  |
|                                                                                                    |                                                                                                    |                                                                                          |                                                          |                                                                                |                                                             |                          |                 |  |